146

条件付き書式を使った分かりやすい成績表の作成

1. エクセルで下記の表を作成し完成させてください。(ディスクトップのフォルダーから起動しても良い)

| 合計は、①」4 加を指             | Σ オ−ト SUM 🍷 🗛 🥎           |          | Α          | В          | С     | D        | E            | F               | G        | Н        | Ι        | J          |     |
|-------------------------|---------------------------|----------|------------|------------|-------|----------|--------------|-----------------|----------|----------|----------|------------|-----|
| 定後、ホ-ム→Σt-ト             | Σ 合計( <u>S</u> )          | 1        |            |            |       | 中間       | 試験約          | 吉果一             | ·覧表      |          |          |            |     |
| SUM→合計をクリックし            | 半均( <u>A</u> )            | 3        | Na.        | 国語         | 英語    | 地理       | 日本史          | 世界史             | 物理       | 化学       | 数学       | 合計         | Ĺ   |
|                         |                           | - 4<br>- | 170001     | 60         | 78    | 56       | 70           | 57              | 49       | 90       | 80       | 540 -      |     |
|                         | 展八順(凹)<br>是小値(I)          | 6        | 170002     | 94<br>63   | 81    | 59       | 73           | 60              | 52       | 00<br>93 | 83       | 564        |     |
|                         |                           | 7        | 170004     | 98         | 99    | 67       | 91           | 63              | 58       | 92       | 72       | 640        |     |
| (2)J4 セルを JI3 セルまで      |                           | 8<br>9   | 170005     | 29<br>100  | 4/    | 25<br>69 | 39<br>33     | <u>31</u><br>65 | 18<br>60 | 59<br>94 | 49<br>74 | 297<br>654 | -   |
| コピーする。                  |                           | 10       | 170007     | 32         | 36    | 54       | 67           | 79              | 55       | 67       | 23       | 413        |     |
| 平均点は、3B14 tル            | <ul> <li>平均(A)</li> </ul> | 11       | 170008     | 70         | 76    | 39       | 63           | 35              | 30       | 64<br>42 | 44       | 421        |     |
| を指定後、ホーム→∑オ             | 数値の個数( <u>C</u> )         | 12       | 170010     | + 77       | 69    | 75       | 78           |                 | 100      | 100      | 80       | 667        |     |
|                         | 最大値(M)                    | 14       | 平均点        | 64         | 72    | 52       | 69           | 55              | 53       | 79       | 61       | 502        | (2) |
| 「00mm~十均を/フフフ」          | 最小値( <u>I</u> )           | 15<br>16 | 3<br>※29点以 | )<br>下は 補修 | 受業後 追 | 試験を行し    | <u>、</u> ます. |                 |          |          |          | • 🗕 (4)    |     |
| し、D4~D13 UNの軋<br>四本週期中で | その他の関数( <u>E</u> )        |          | ※30点~3     | 9点の方は      | 、補修授業 | を行いまる    | t.           |                 |          |          |          |            |     |
| 囲を選択する。                 |                           |          |            |            |       |          |              |                 |          |          |          |            |     |

「小数点以下の表示桁数を減らす」をクリックして整数表示にする ④B14 セルを J14 セルまでコピーする。

2. 「30 点未満」と「30 点~39 点」及び「100 点」にわかりやすいようにセルを強調する。

| ①「B4~I13」を選択し、 🔀 条件付き書式・     | → $ =  t + u + u + u + u + u + u + u + u + u $                                                                                                    |  |  |  |  |  |  |  |  |  |
|------------------------------|----------------------------------------------------------------------------------------------------|--|--|--|--|--|--|--|--|--|
| <b>-</b>                     | 指定の値より小さい ? ×                                                                                                    |  |  |  |  |  |  |  |  |  |
| 「29」を入力。                     | 次の値より小さいセルを書式設定:                                                                                                    |  |  |  |  |  |  |  |  |  |
|                              | 29 (1) 29 (1) 29 (1) 20 (1) 20 (1) 2 |  |  |  |  |  |  |  |  |  |
| 「濃い赤・・」を選択し                  |                                                                                                    |  |  |  |  |  |  |  |  |  |
| 「OK」とする。――                   | OK         キャンセル                                                                                                    |  |  |  |  |  |  |  |  |  |
|                              |                                                                                                    |  |  |  |  |  |  |  |  |  |
| (2)   84~[13] を選択し、 13条件付き書式 | ▼ → セルの強調表示ルール(出) → 指定の範囲内(B)                                                                                                    |  |  |  |  |  |  |  |  |  |
| 「30」と「39」を入力。                | 指定の範囲内 ? ×                                                                                                    |  |  |  |  |  |  |  |  |  |
|                              | 次の範囲にあるセルを書式設定:                                                                                                    |  |  |  |  |  |  |  |  |  |
| 「濃い緑・・」を選択し                  | 30 10 2 39 11 濃い緑の文字、緑の背景                                                                                                    |  |  |  |  |  |  |  |  |  |
| 「OK」とする。 —————               | OK キャンセル                                                                                                    |  |  |  |  |  |  |  |  |  |
|                              |                                                                                                    |  |  |  |  |  |  |  |  |  |
| ③「B4~I13」を選択し、 🔀 条件付き書式      | → $tuno強調表示u-u(\underline{H}) \rightarrow$ → $lico値に等しい(\underline{E})$                                                                                                    |  |  |  |  |  |  |  |  |  |
|                              | - 指定の値に等しい ? ×                                                                                                    |  |  |  |  |  |  |  |  |  |
| 「100」を入刀。                    | 次の値に等しいセルを書式設定:                                                                                                    |  |  |  |  |  |  |  |  |  |
|                              | ▶ 100 📧 書式: ユーザー設定の書式 🗸                                                                                                    |  |  |  |  |  |  |  |  |  |
| 「っ―ぜ―恐ウのませ・・」た               |                                                                                                    |  |  |  |  |  |  |  |  |  |
|                              |                                                                                                    |  |  |  |  |  |  |  |  |  |
| 迭択し、                         | セルの書式設定 ? ×                                                                                                    |  |  |  |  |  |  |  |  |  |
|                              | 表示形式 フォント 野線 塗りつぶし                                                                                                    |  |  |  |  |  |  |  |  |  |
|                              | フォント名(F):     スタイル(Q):     サイズ(S):       斜体     1                                                                                                    |  |  |  |  |  |  |  |  |  |
| フォント→スタイル「斜休」を選択             | <b> <b> <b> </b></b></b>                                                                                                    |  |  |  |  |  |  |  |  |  |
|                              | 小         ADL-祥南行書V-2004JIS         太字         9           小         ADL-祥南行書V-P-2004JIS         太字 斜体         10                                                                                                    |  |  |  |  |  |  |  |  |  |
|                              | <b>立</b> ADL祥南流楷書 <b>か</b> ADL祥南流楷書-P                                                                                                    |  |  |  |  |  |  |  |  |  |
| 順に「UK」→「UK」を選択。              | ▶ (()):                                                                                                    |  |  |  |  |  |  |  |  |  |
|                              | 文字飾り ブレビュー                                                                                                    |  |  |  |  |  |  |  |  |  |
|                              |                                                                                                    |  |  |  |  |  |  |  |  |  |
|                              | □ エ13e(E)<br>□ 下付き(B)                                                                                                    |  |  |  |  |  |  |  |  |  |
| ―条件付き書式を使った                  | -分かりやすい成績表の作成— 1 /2                                                                                                    |  |  |  |  |  |  |  |  |  |

### ④ここまでで右図のようになっている ことを確認。

|    | А                                      | В      | С      | D     | E    | F   | G   | н   | I  | J   |  |  |  |
|----|----------------------------------------|--------|--------|-------|------|-----|-----|-----|----|-----|--|--|--|
| 1  | 山間試驗結果—暫表                              |        |        |       |      |     |     |     |    |     |  |  |  |
| 2  | 一————————————————————————————————————— |        |        |       |      |     |     |     |    |     |  |  |  |
| 3  | Na.                                    | 語      | 英語     | 地理    | 日本史  | 世界史 | 物理  | 化学  | 数学 | 合計  |  |  |  |
| 4  | 170001                                 | 60     | 78     | 56    | 70   | 57  | 49  | 90  | 80 | 540 |  |  |  |
| 5  | 170002                                 | 94     | 100    | 63    | 87   | 59  | 54  | 88  | 68 | 613 |  |  |  |
| 6  | 170003                                 | 63     | 81     | 59    | 73   | 60  | 52  | 93  | 83 | 564 |  |  |  |
| 7  | 170004                                 | 98     | 99     | 67    | 91   | 63  | 58  | 92  | 72 | 640 |  |  |  |
| 8  | 170005                                 | 29     | 47     | 25    | 39   | 31  | 18  | 59  | 49 | 297 |  |  |  |
| 9  | 170006                                 | 100    | 99     | 69    | 93   | 65  | 60  | 94  | 74 | 654 |  |  |  |
| 10 | 170007                                 | 32     | 36     | 54    | 67   | 79  | 55  | 67  | 23 | 413 |  |  |  |
| 11 | 170008                                 | 70     | 76     | 39    | 63   | 35  | 30  | 64  | 44 | 421 |  |  |  |
| 12 | 170009                                 | 12     | 30     | 10    | 30   | 9   | 50  | 42  | 32 | 215 |  |  |  |
| 13 | 170010                                 | 77     | 69     | 75    | 78   | 88  | 100 | 100 | 80 | 667 |  |  |  |
| 14 | 平均点                                    | 64     | 72     | 52    | 69   | 55  | 53  | 79  | 61 | 502 |  |  |  |
| 15 |                                        |        |        |       |      |     |     |     |    |     |  |  |  |
| 16 | ※29点以                                  | 下は、補修  | 授業後、追  | 試験を行し | います。 |     |     |     |    |     |  |  |  |
| 17 | ※30点~3                                 | 39点の方は | 1、補修授業 | を行いま  | す。   |     |     |     |    |     |  |  |  |

### 3. 合計の数値に横棒グラフを追加する。

| <ol> <li>①合計のJ4~J13 を選択</li> </ol> | 國条件付 | き書式          | • →        | 3     | データ バ  | ( <u>D</u> )  | → <b>オ</b> | レンシ゛ | のデー      | タハ゛ー                    |     |
|------------------------------------|------|--------------|------------|-------|--------|---------------|------------|------|----------|-------------------------|-----|
| を選択。                               |      |              |            |       |        |               |            |      |          | <b>↓</b> 完              | 成   |
|                                    |      | А            | В          | С     | D      | E             | F          | G    | н        | I                       | J   |
| C                                  | 1 2  | 12 中間試験結果一覧表 |            |       |        |               |            |      |          |                         |     |
|                                    | 3    | No.          | 国語         | 英語    | 地理     | 日本史           | 世界史        | 物理   | 化学       | 数学                      | 슴計  |
| 승計                                 | 4    | 170001       | 60         | 78    | 56     | 70            | 57         | 49   | 90       | 80                      | 540 |
| 540                                | 5    | 170002       | 94         | 100   | 63     | 87            | 59         | 54   | 88       | 68                      | 613 |
| 613                                | 6    | 170003       | 63         | 81    | 59     | 73            | 60         | 52   | 93       | 83                      | 564 |
| 564                                | 7    | 170004       | 98         | 99    | 67     | 91            | 63         | 58   | 92       | 72                      | 640 |
| 640                                | 8    | 170005       | 29         | 4/    | 25     | 39            | 31         | 18   | 59       | 49                      | 297 |
| 207                                | 9    | 170006       | 100        | 99    | 69     | 93            | 65         | 60   | 94       | /4                      | 654 |
| 654                                | 10   | 170007       | 32         | 30    | 54     | 07<br>60      | 79         | 00   | 07       | 23                      | 413 |
|                                    | 11   | 170008       | 10         | 20    | 39     | 20            | 30         | 50   | 04<br>42 | - <del>44</del><br>- 22 | 215 |
| 413                                | 12   | 170009       | 12         | 69    | 75     | 30            | 90         | 100  | 42       | 32                      | 667 |
|                                    | 14   | 亚构占          | 64         | 72    | 52     | 69            | 55         | 53   | 70       | 61                      | 502 |
| 210                                | 14   | 一一           | 04         | 14    | JL     | 03            |            | 00   | 15       | 01                      | 002 |
| <u>v 667</u>                       | 15   | ※29占11-      | 下け 補修      | 授業後 追 | 計論を行け  | ヽ≠す           |            |      |          |                         |     |
| 502                                | 17   | ※30点~3       | 1.3、111103 | 、補修授業 | 麓を行いまう | -с. , .<br>f. |            |      |          |                         |     |

追加:完成した表で、例えば G4の物理の点数49を100とか、30とか、14に変えて みてください。数値により色等が変化することがわかります。

# 完成表

## <u>点数による色分けと、合計値の簡易横棒グラフが付いた成績表</u>

|    | А                        | В     | С     | D     | Е     | F   | G   | Н   | Ι  | J   |  |  |  |
|----|--------------------------|-------|-------|-------|-------|-----|-----|-----|----|-----|--|--|--|
| 1  | 中間試驗結果一覧表                |       |       |       |       |     |     |     |    |     |  |  |  |
| 2  |                          |       |       |       | 中心的大小 |     | 兄公  |     |    |     |  |  |  |
| 3  | No.                      | 国語    | 英語    | 地理    | 日本史   | 世界史 | 物理  | 化学  | 数学 | 슴탉  |  |  |  |
| 4  | 170001                   | 60    | 78    | 56    | 70    | 57  | 49  | 90  | 80 | 540 |  |  |  |
| 5  | 170002                   | 94    | 100   | 63    | 87    | 59  | 54  | 88  | 68 | 613 |  |  |  |
| 6  | 170003                   | 63    | 81    | 59    | 73    | 60  | 52  | 93  | 83 | 564 |  |  |  |
| 7  | 170004                   | 98    | 99    | 67    | 91    | 63  | 58  | 92  | 72 | 640 |  |  |  |
| 8  | 170005                   | 29    | 47    | 25    | 39    | 31  | 18  | 59  | 49 | 297 |  |  |  |
| 9  | 170006                   | 100   | 99    | 69    | 93    | 65  | 60  | 94  | 74 | 654 |  |  |  |
| 10 | 170007                   | 32    | 36    | 54    | 67    | 79  | 55  | 67  | 23 | 413 |  |  |  |
| 11 | 170008                   | 70    | 76    | 39    | 63    | 35  | 30  | 64  | 44 | 421 |  |  |  |
| 12 | 170009                   | 12    | 30    | 10    | 30    | 9   | 50  | 42  | 32 | 215 |  |  |  |
| 13 | 170010                   | 77    | 69    | 75    | 78    | 88  | 100 | 100 | 80 | 667 |  |  |  |
| 14 | 平均点                      | 64    | 72    | 52    | 69    | 55  | 53  | 79  | 61 | 502 |  |  |  |
| 15 |                          |       |       |       |       |     |     |     |    |     |  |  |  |
| 16 | ※29点以1                   | 下は、補修 | 授業後、追 | 試験を行し | います。  |     |     |     |    |     |  |  |  |
| 17 | 7 ※30点~39点の方は、補修授業を行います。 |       |       |       |       |     |     |     |    |     |  |  |  |

## ―条件付き書式を使った分かりやすい成績表の作成